## 诚创立线材测试机升级步骤

## 一. 准备工作

 准备一个 U 盘(建议 8G 以下空间) → 将程序文件存入 U 盘(注意不要更改文件名) 所准备的 U 盘在升级工作开始前,可先尝试接入机器 USB 接口,(按<u>档案键</u>查看是否出 现 U 盘选项)以此,确认机器是否能识别该 U 盘。

2. 将测试机 AB 两个测试端口上所有连接的治具拔下 → 开机 → 等待机器完成自检 → 自检 OK (如机器自检异常,请不要升级)

## 二. 软件升级操作流程

将准备好的 U 盘接入位于测试机前面板左侧的 USB 接口 → 等待数秒钟后

→ 按下 <u>(档案)</u> 按键 → 确认屏幕右侧是否出现 U 盘选项 → 确认 OK →按下 <u>(系</u> <u>统</u>) 按键

→ 通过<u>方向键</u>移动选择 (其它) 菜单 → 屏幕右侧出现 (<u>系统升级)</u>选项 →

按下(F4) → 屏幕中央显示"<u>程序写入</u>" 即表示机器读取并写入程序 →

等待数秒后,机器将自动重启,并完成自检(请注意重启和自检过程中, FIAL 和 PASS 灯, 会闪一下。)

→ 自检完成后,屏幕背光默认关闭,此时不要按任何按键.. → 按顺序:先按下 <u>(系统)</u>按键

→ 再多次按下\_(F1) 直至屏幕背光显示至正常亮度为止 → 因升级之后所有系统清零数据也被清除,所以需要重新效验 DC,AV 电压,以及单边归零,此三项在系统菜单中,机器可自动完成效验此三项功能。(注意:在此过程中机器 AB 端口不能有任何连接治具。)

→ 完成以上步骤后,升级即成功,请返回主界面,查看机器型号与软件界面所描述的是否 一致,以防软件错误。

→ 升级完成,可正常使用。

注意事项:

1. 确认机器是否能识别 U 盘时,需要等待数秒,请重复多次按下<u>(档案键)</u>和<u>(退出键)</u> 用以刷新界面。

2.如尝试失败,未能识别,请将U盘保持和机器联接,按下开关键,重启后,再一次确认。3.如还不能识别,请更换U盘。